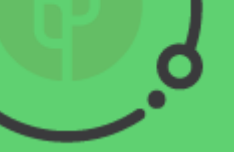

www.agrotrabajo.com

# INSTRUCTIVO

### Como crearme un usuario

1. Ingreso a "Soy Empresa" en www.agrotrabajo.com
2. Voy a la parte inferior donde dice "Registrarte Aquí"
3. Completo los datos solicitados.

4. Para finalizar ingreso mail y contraseña.

### Como comprar créditos

- 1. Ingreso a mi usuario con el mail y
- 2.contraseña que me registre.
- 3. Elijo el plan que me resulte mas conveniente y doy "Comprar".
- 4. Si tengo un cupón de descuento, ingreso el código en el campo libre y doy "Verificar".
- 5. Si NO tengo cupón, en ese campo no
- 6. ingreso nada y doy "Pagar".
- 7. Listo! Ya tienes tus créditos disponibles para publicar.

## Como Publicar

1. Si ya tengo créditos disponibles, ingreso al menú "Mis

Anuncios".

- 2. Hago click en "Crear Anuncio".
- 3. Completo los datos de:
  - Rubro.
  - Cargo.
  - Marco las tareas que va a desempeñar el trabajador.
  - Agrego detalles o condiciones extras en los campos de texto.
  - Indico características de vivienda.
  - Salario aproximado, en caso no querer poner ese dato ingreso "0".
  - Aclaro la distancia al pueblo más próximo del predio.
  - Click en "Guardar Cambios".
  - Listo! El anuncio ya quedo publicado!

www.agrotrabajo.com

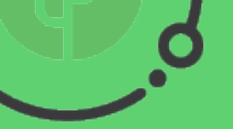

## INSTRUCTIVO

#### Como gestionar mis anuncios

- Una vez que publique mis anuncios puedo entrar a cada uno de ellos y ver la cantidad de personas que se van postulando.
- 2.Puedo ingresar al perfil de cada trabajador, haciendo click en "Ver más".
- 3. Dentro del perfil de cada trabajador, voy a ver datos personales, laborales, de su conyugue, referencias, etc.
- 4. Si el trabajador me interesa, puedo marcar en la "estrella" verde y ese perfil quedara guardado como favorito.
- 5. Puedo también filtrar por edades, por departamentos, estado civil o cursos que haya realizado la persona.
- 6.Luego de 7 días, no recibirá mas postulaciones, pero puede contactar trabajadores desde el primer día de publicado el anuncio.
- Recuerde que cuantos mas candidatos evalúe, mejor resultados tendrá y que por cada anuncio publicado se estiman entre 50 y 200 postulados.
- 8.Los trabajadores no verán sus datos, por lo que usted se contactara únicamente con quienes considere apropiados para el cargo.
- 9. ¡Ya puede comenzar su proceso de selección utilizando

Agrotrabajo!

# CUPÓN DESCUENTO 50% Solicitalo por (S) 092.600258

www.agrotrabajo.com